## Hints for Watching Videos

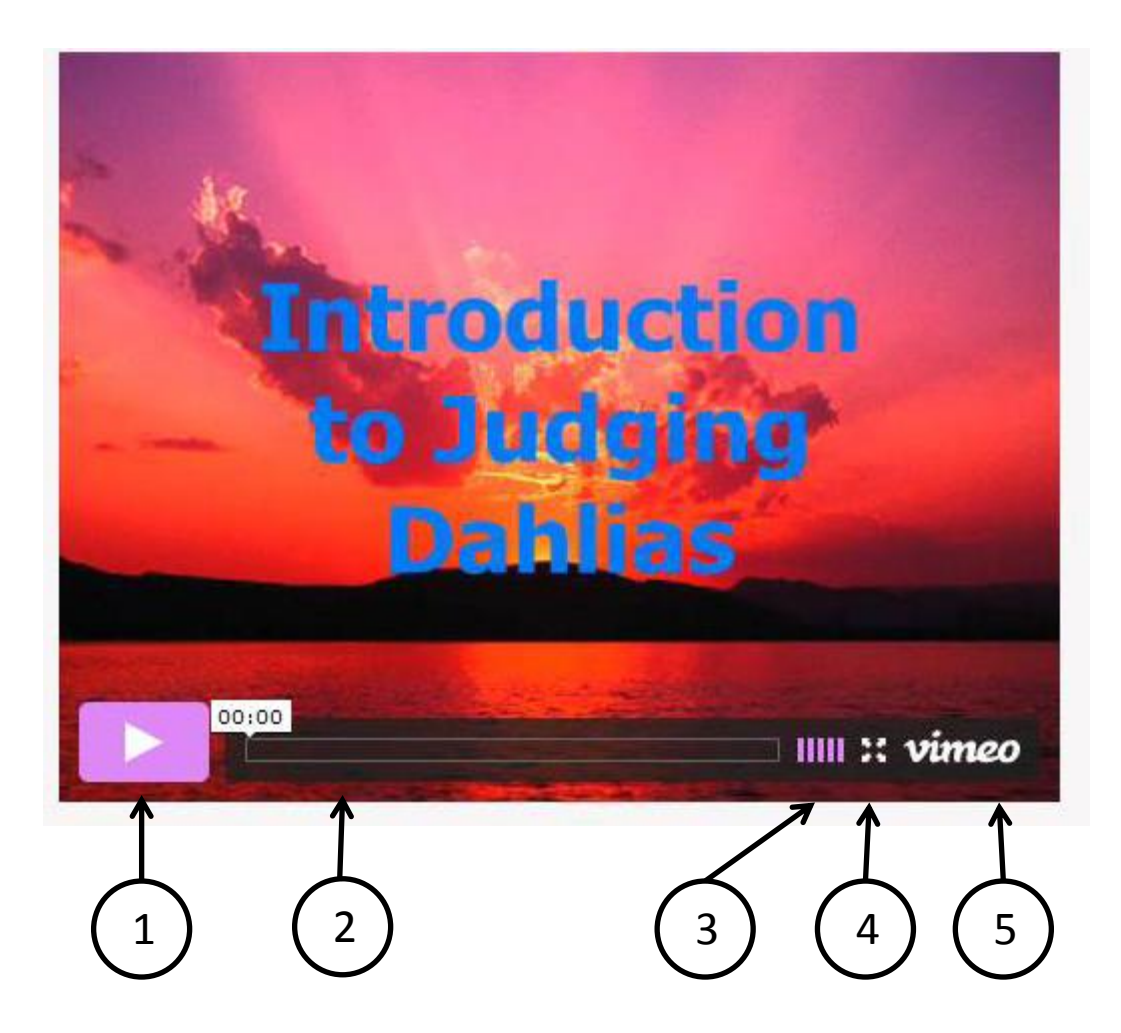

If the icons are not showing at the bottom of the video viewing screen, move your cursor to this area and the icons should appear.

- 1) Click on the arrow to start playing the video, on the double vertical bars to pause.
- 2) Click on the bar and move right to go forward in the video, left to go backward.
- 3) These bars indicate volume. Drag the cursor to the right over the bars to increase the volume. Note: the volume cannot exceed the volume level set for your system.
- 4) Click on this symbol to expand the video to full screen, Use the esc key to return to embedded size.
- 5) Click on the Vimeo logo to go to Vimeo. You may have to enable a pop-up and click the logo again to activate the move to Vimeo. While in Vimeo you can download the video (mp4) to your system. Look for a download button beneath the viewing screen. Click the download button and a file name will appear. Click on the filename. If the video begins to play when you click on the file name, you will need to right click on the file name and choose "save target as".